## 即時戰略遊戲改成不同 平台的操作方法

組長: 4a3k0067 吳仲翔 4a3k0068 林冠宇 4a3k0075 游子明 4a3k0076梁晉誠 4a3k0104 陳奕均

指導老師:廖世傑

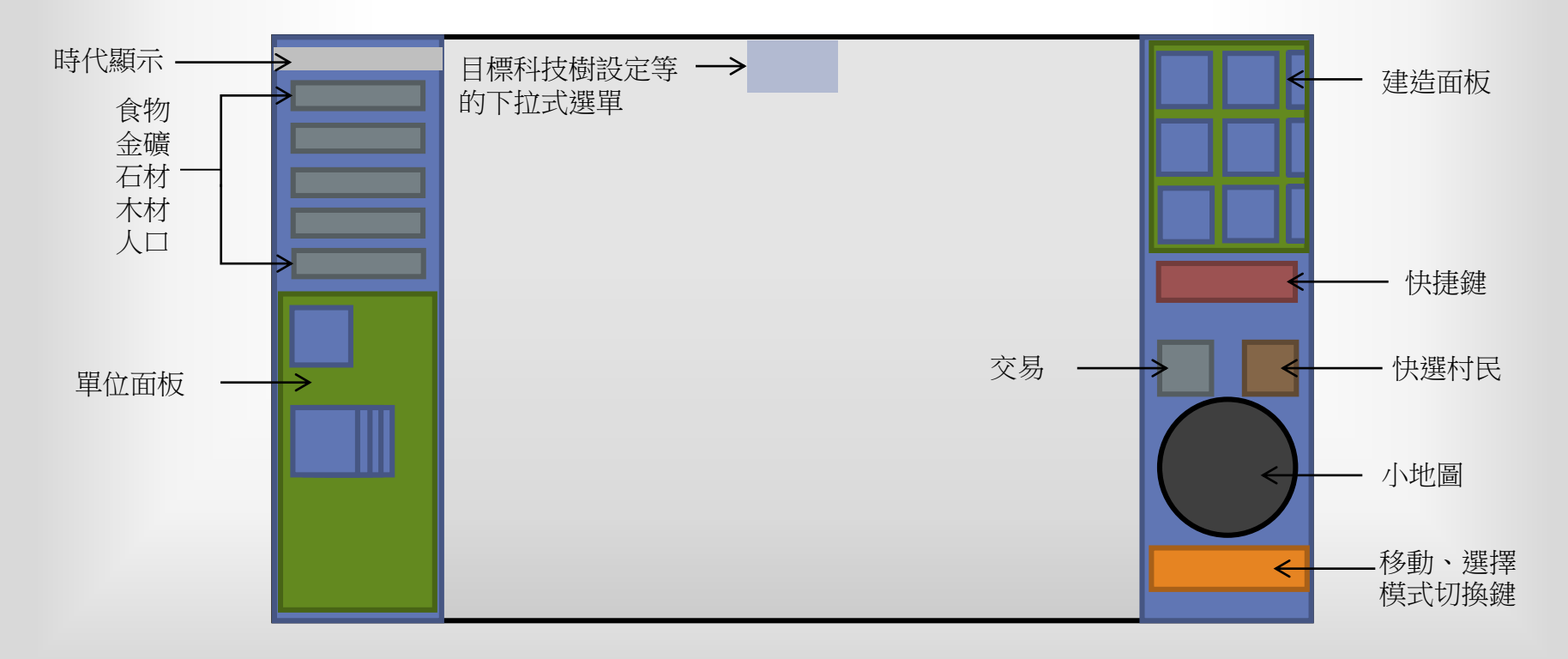

設計講解

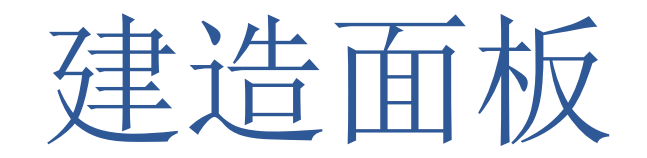

 因為建造面板上最多只能顯示6個,可是遊戲中卻 可以顯示高達15個,所以我們把他設計成可以左右 滑動,來供給玩家選擇。

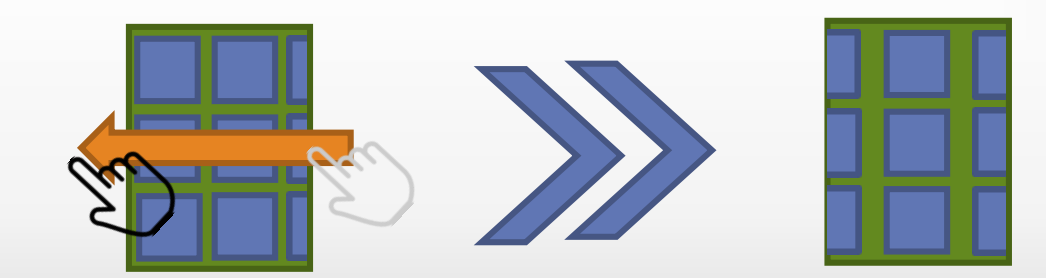

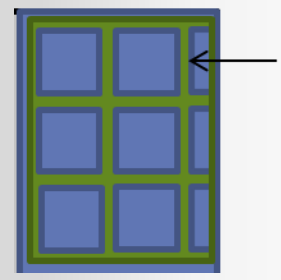

建造面板

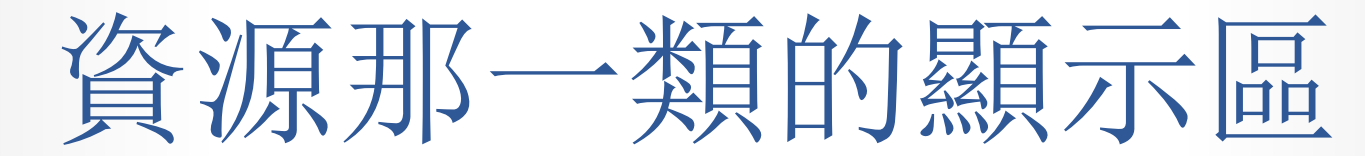

| 時代顯示 —         |  |
|----------------|--|
| 食物金礦           |  |
| 石材<br>石材<br>木材 |  |
| 人口             |  |

• 沒有啥可以動的他就是一個超超超超超超重要的UI 沒有這個你也不用玩了。

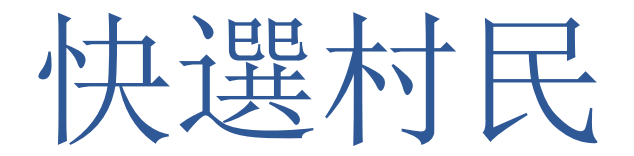

 原本世紀帝國裡就有的按鍵,因為太太太重要了 所以一定要獨立出來。尤其是在手機板,極有可能 會找不到村民。

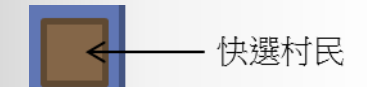

交易

 點開開關後可以呼叫出交易選單,可以給其他玩家 資源或是要求其他玩家給你資源,在原本世紀帝國 中在聊天選單中,不過會需要浪費時間去點開,而 且還有機率誤點,所以我們把它額外拉出來。

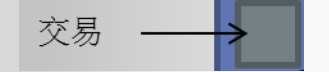

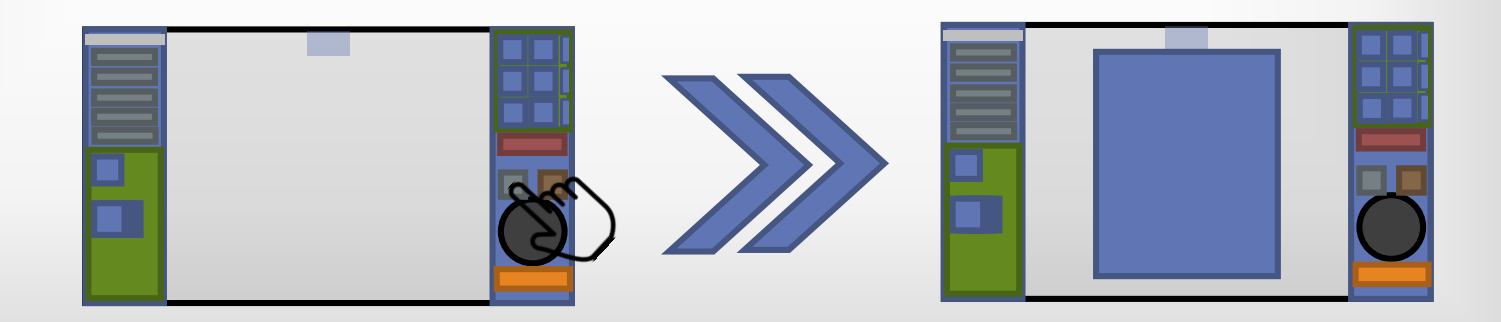

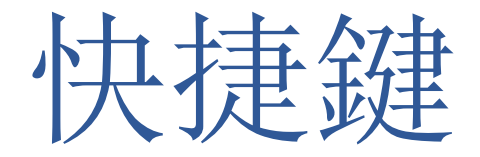

 在世紀帝國中有許多的快捷鍵,為了讓熟悉遊戲的 玩家可以快速操作。為了避免一些其他的問題,我 們就把他把它做一個切換模式的開關,玩家可以開 啟或關閉快捷鍵模式

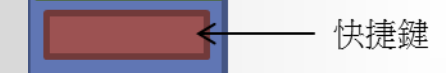

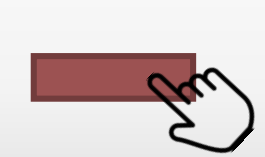

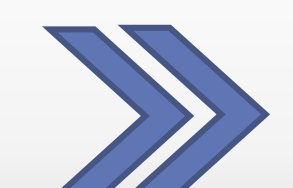

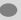

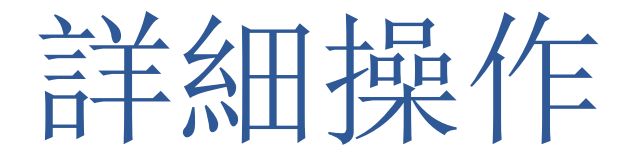

長按你要的物件,過一小段時間後,物件周圍會延伸出一些圓圈,圓圈 上會顯示各種圖式,如生產士兵的頭像,可以興建的建築物等。然後不 要拿起手指往你要的圖示一去即可。

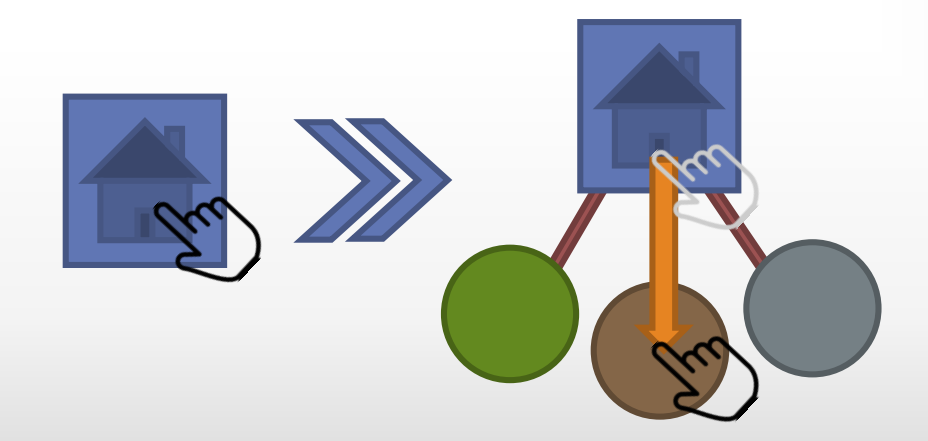

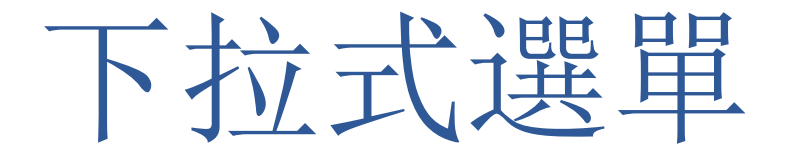

- 因為在遊戲中目標、科技樹、設定等這些按鍵是極 少用到的,所以我們把他們做成隱藏式的下拉式選 單,讓玩家在想用的時候再去打開他做選擇。
- 並且在打開下拉式選單的同時也暫停遊戲時間,避
  免不小心按到後影響到戰局(限單人模式)。

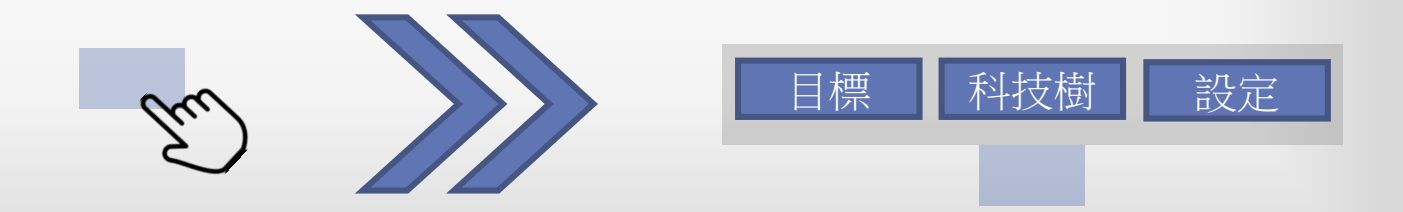

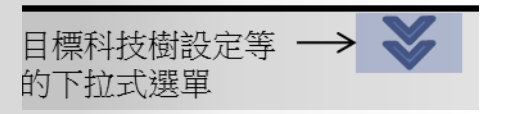

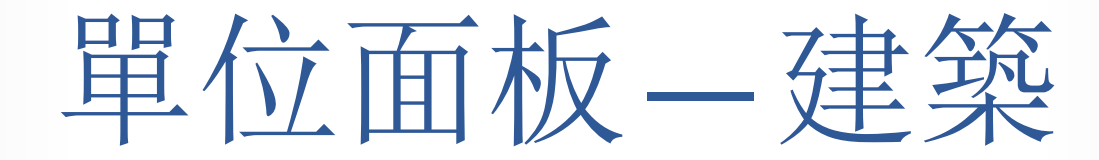

- 點選建築物之後會出現建築物的詳細資訊,並且生產的兵種會顯示在下方。
- 玩家一樣可以靠左右滑動來顯示更多物件。
- 在遊戲中玩家可以點選兵種來取消訓練,而我們為 了求慎重所以做了兩階段的確認,第一次先選擇欲 取消物件,再次點選為確認取消。
- 如果要一次取消大量的物件長按即可。

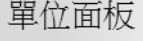

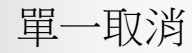

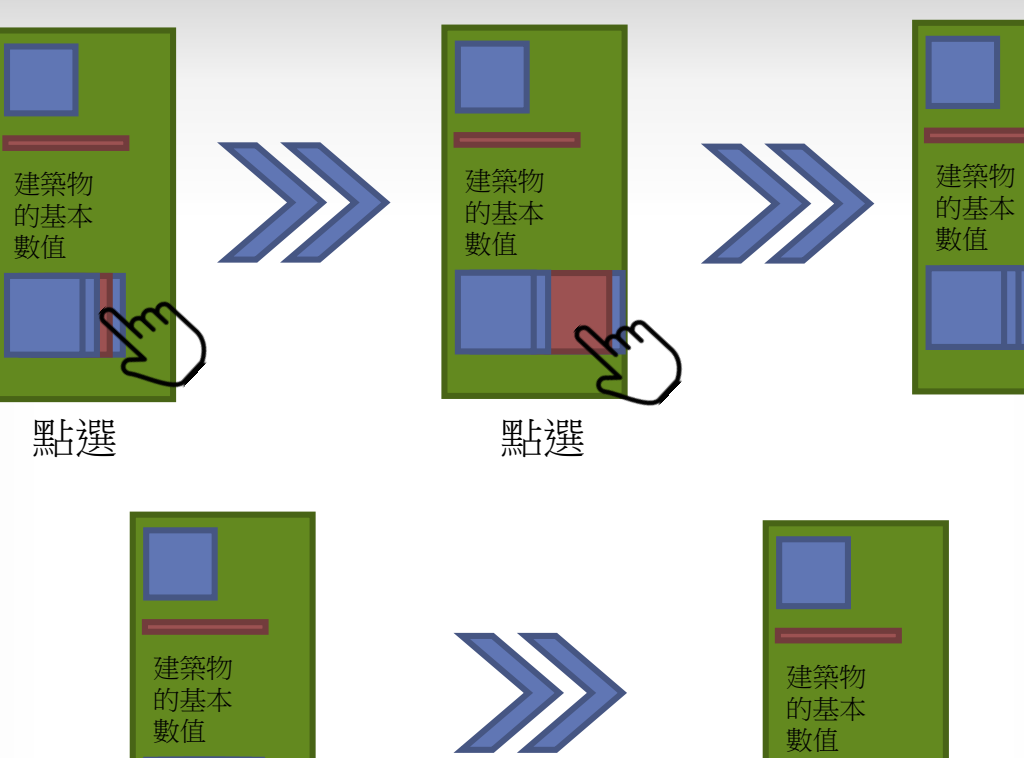

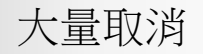

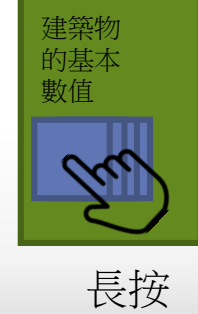

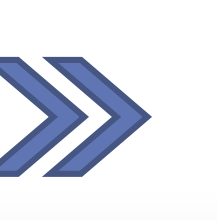

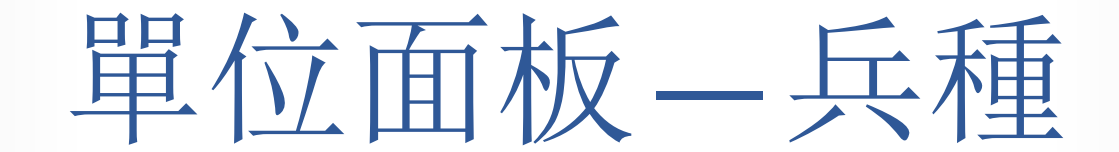

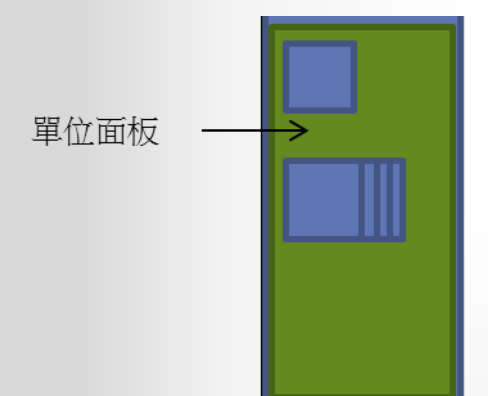

小地圖

- 小地圖在這種即時戰略遊戲中是非常重要的,可是 在手機端的話會顯得太小,所以我們把它額外設計 一可以讓玩家看得更清楚。
- 玩家只需要連點兩下小地圖,小地圖就會放大,並 且玩家可以把選擇好的兵直接在上面做操控。

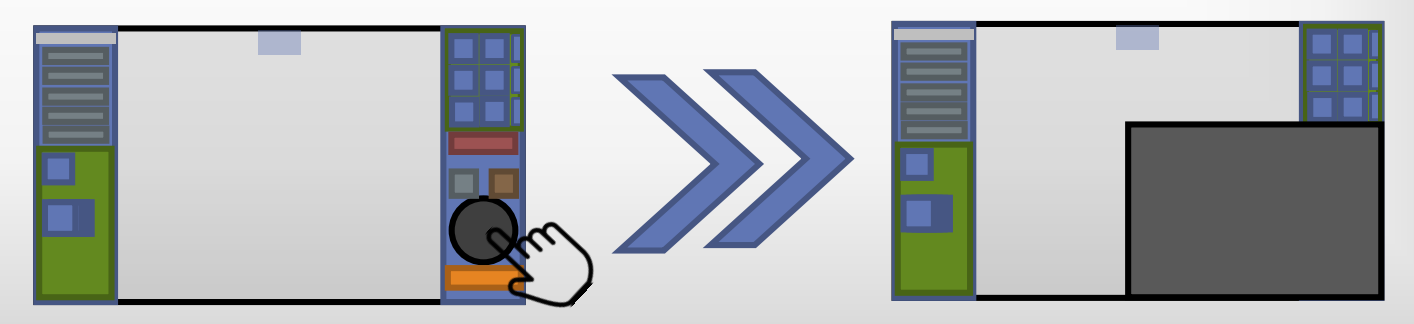

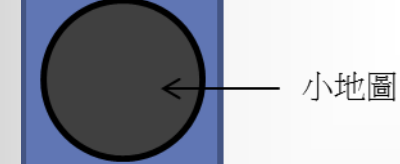

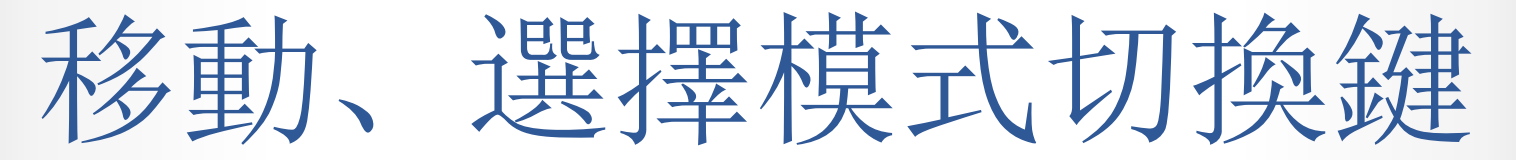

 因為手機或平板沒有左右鍵之分,所以我們做的一 個移動與選擇切換的按鍵,讓玩家可以建設的時候 認真建設,攻擊的時候認真攻擊,不會因為一些操 作上的問題而感到困難。

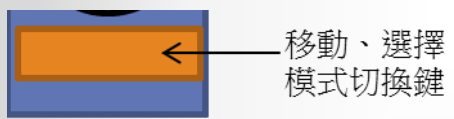